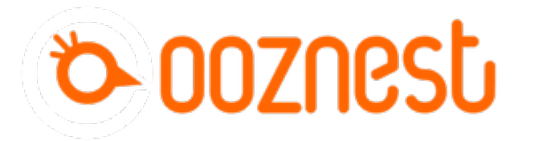

## 1. Connecting your Duet via USB - MacOS

This Guide will provide the steps in getting your Duet Connected via USB using a Mac OSX Computer.

Written By: Robert

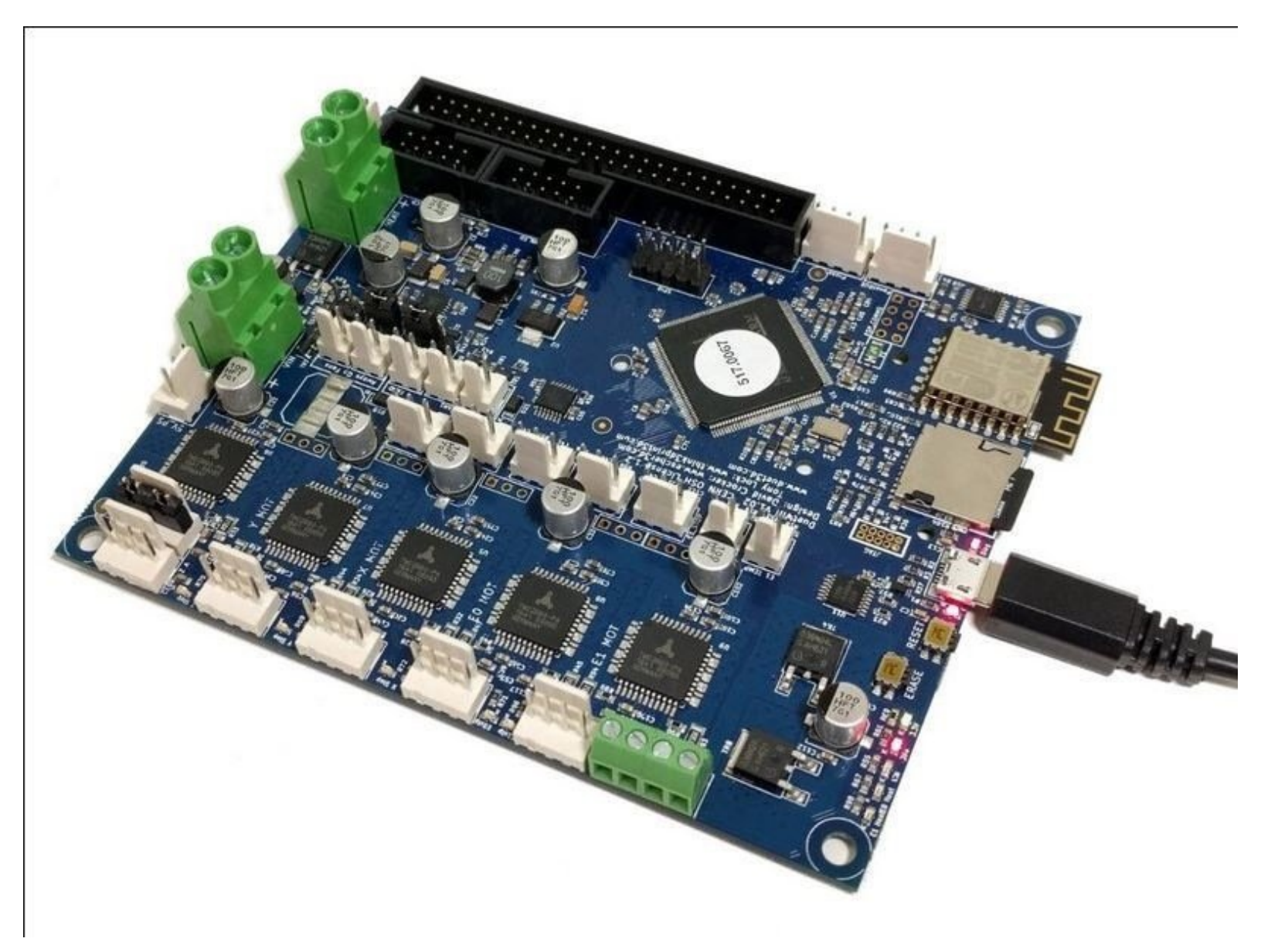

This document was generated on 2024-04-24 10:59:54 AM (MST).

## Step 1 — Connect to your Duet Via USB

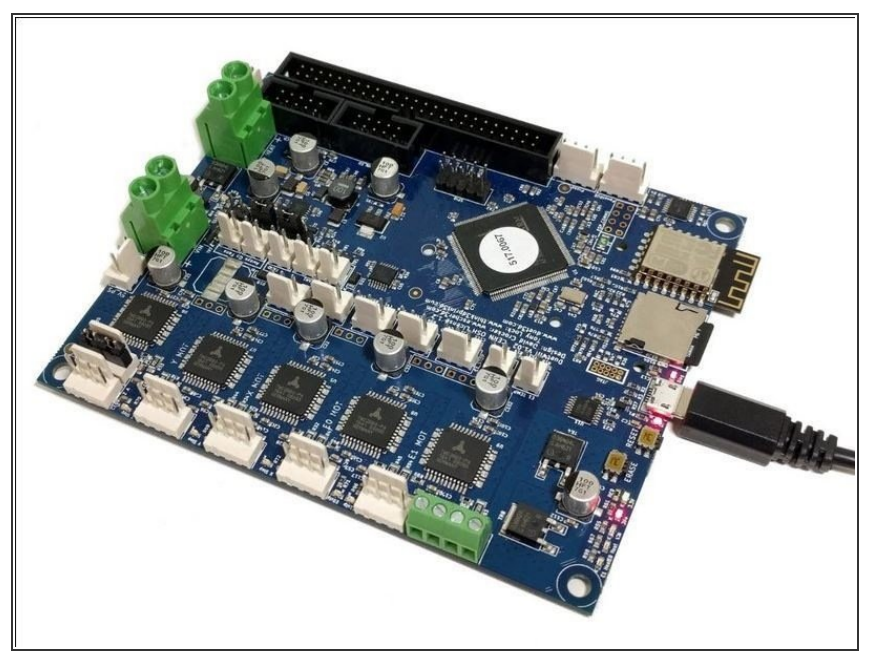

• Connect the Duet to your Mac with the USB cable provided. Do not connect other power supplies at this stage.

## Step 2 — Mac OSX Terminal

| lagini wa Jun 26 12/01/33 on tty/600                                                                                                    |                    |
|----------------------------------------------------------------------------------------------------|--------------------|
| i "iter - boots - incention- incention- incention- incension" / dev/rty.useedeel.cent with is as drive present with it is drawn and a set for best 2 Mir/(Elsertet is up and running. | id.<br>RepRapfirmu |

- Mac OSX Users: Open Applications > Utilities > Terminal.
  - Run Is /dev/tty.\* Copy the result that has USB in the name. For example; /dev/tty.usbmodem1411
  - Run screen /dev/tty.usbmodem1411 115200. Replace "usbmodem1411" with the result you received. You should see a blank screen. Hit enter and you should see OK returned. You are connected successfully.
  - ⚠ If you get an error, Sorry, could not find a PTY. unplug the USB, plug it back in and try again.

This document was generated on 2024-04-24 10:59:54 AM (MST).

## Step 3 — Check your Connected

| ● ● ●                                                                                                    | <ul> <li>After the COM port has been<br/>configured, send command "M115"<br/>to the Duet board.</li> </ul>                                                                                                    |
|----------------------------------------------------------------------------------------------------|----------------------------------------------------------------------------------------------------|
|                                                                                                    | <ul> <li>The Duet will return the firmware<br/>version being used confirming<br/>the connection to the Duet.</li> </ul>                                                                                       |
| FIRMWARE_NAME: RepRapFirmware for Duet 2 Wi<br>Fi/Ethernet FIRMWARE_VERSION: 2.03RC4 ELECTRONICS: Duet WiFi 1.02 or later FIRMWARE_DATE: 2019-05-29b4<br>ok | <ul> <li>In all future guides when double<br/>quotation marks are being used,<br/>use straight quotation marks,<br/>These can be set in the System<br/>Preferences -&gt; Keyboard on your<br/>Mac.</li> </ul> |

Thanks for following the guide. Any issues, please contact us!

This document was generated on 2024-04-24 10:59:54 AM (MST).